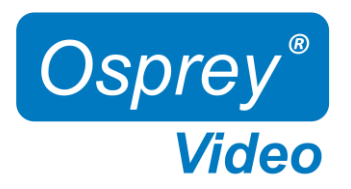

# Installation and Operation Guide V1.2 Firmware 1.5.8X

Desktop Models: 4K-SCD UHD-SCD Rugged Variants

openGear Models: OG-3G-2D OG-12G-2D

HARDWARE Decoder 4K60 10-bit H265 HEVC | H264 AVC

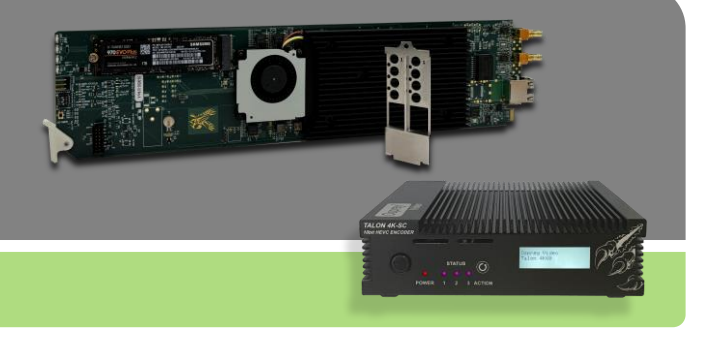

User guide notes:

- The screenshots in this manual might not exactly reflect your user interface due to variations in firmware revisions
- The user interface between Desktop and openGear differs slightly due to feature differences

© 2023 Osprey Video. All rights reserved. Osprey® is the registered trademark of Osprey Video. Any other product names, trademarks, trade names, service marks, or service names owned or registered by any other company and mentioned herein are the property of their respective companies. No part of this specification may be reproduced, transcribed, transmitted or stored in a retrieval system in any part or by any means without the express written consent of Osprey Video. Osprey Video reserves the right to change any products herein at any time and without notice. Osprey Video makes no representations or warranties regarding the content of this document and assumes no responsibility for any errors contained herein.

openGear is a registered trademark of Ross Video Ltd

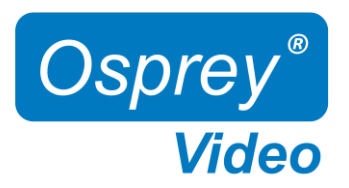

### Contents

| Introduction                     |           |
|----------------------------------|-----------|
| Hardware Features Talon Dektop   | <u>3</u>  |
| Hardware Features Talon openGear | <u>4</u>  |
| Ross openGear Dashboard          |           |
| Network Configuration            | <u>6</u>  |
| Block Diagram                    | <u>7</u>  |
| Web Interface                    |           |
|                                  | 8         |
| Dashboard                        |           |
| System                           |           |
| Device Settings                  | 9         |
| Network                          | _         |
| Network Settings                 |           |
| Dynamic DNS Configuration        |           |
| Security                         |           |
| Advisory Notice & Consent Banner |           |
| Management Whitelist             |           |
| Secure Web Server (HTTPS)        | <u>14</u> |
| VPN                              |           |
| Open VPN                         |           |
| OpenConnect VPN.                 |           |
| Date & Time                      | <u>17</u> |
| LCD, LED, Button Config          | <u>18</u> |
| Channel Setup                    |           |
| Input Protocol                   | <u>19</u> |
| Input Video Information          |           |
| Status Page                      |           |
| Actions                          | 01        |
| Start / Stop                     |           |
|                                  | 00        |
| Firstware Updates                |           |
| Factory Restore                  |           |
| Factory Defaults                 |           |
| General Information              |           |
| Enterprise and Security          |           |
| Opensource Listing               |           |
| Safety and Compliance.           |           |

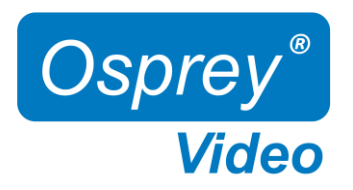

## Hardware Features 4K-SCD and UHD-SCD

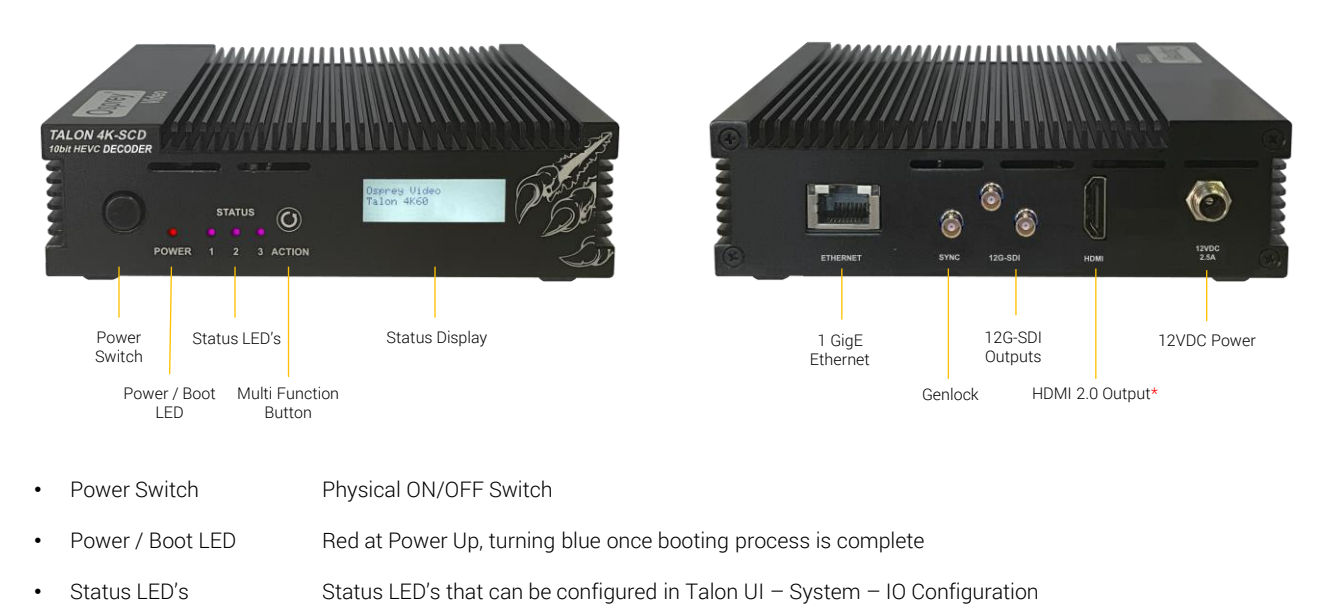

- Multi Function Button Start, Stop, Reset
- Status Display
   Displayed information can be configured in Talon UI System IO Configuration
- 1 GigE Ethernet One Gigabit Ethernet RJ45 connection
- 12G-SDI Outputs Parallel SDI Outputs
- Genlock Blackburst or TriSync (4K-SCD only)
- HDMI 2.0 Output Non-HDCP compliant HDMI 2.0 output \* enabled with a future firmware release (4K-SCD only)
- 12VDC Power Locking 12V Power Input

### In the box

- Talon Decoder
- Locking 12VDC / 36W Power Supply
- Mounting Brackets

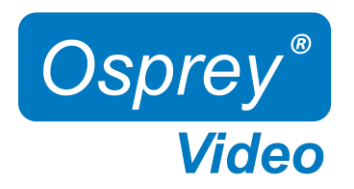

### Hardware Features OG-3G-2D and OG-12G-2D

3x Status LED's Power / Boot LED

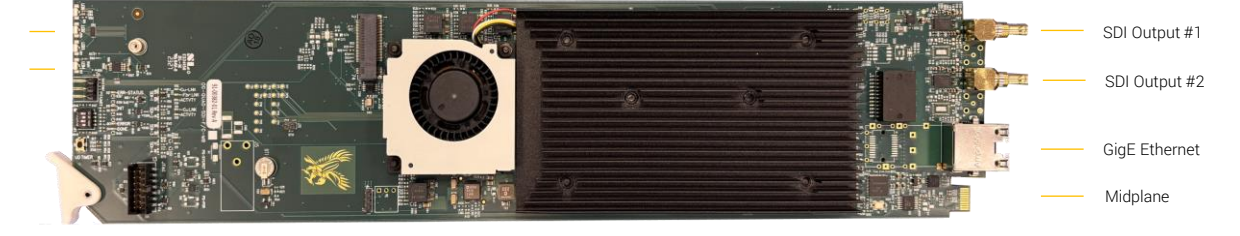

- Power / Boot LED
- Red at Power Up, turning blue once booting process is complete
- Status LED's Status LED's that can be configured in Talon UI System IO Configuration
- SDI Outputs 3G-SDI on OG-3G-2D (Gold), 6G/12G-SDI on OG-12G-2D (Silver)
- GigE Ethernet Gigabit Ethernet #1 RJ45 connection
- Midplane Connector
   Gigabit Ethernet #2 (requires Ross Video MFC-OG3-N12VDC Network Controller), Can Bus (for ROSS Dashboard), 12VDC Power, Genlock (REF)

#### Genlock Selection:

There is a physical slide switch on the back side close to the midplane connector that lets the user select between Frame Reference #1 and #2.

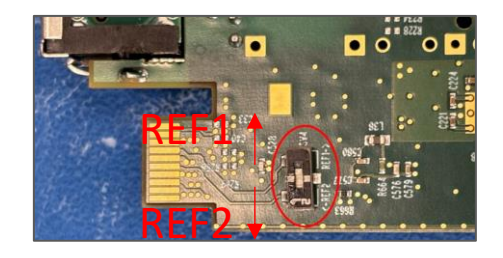

#### Decoding Limitations OG-12G-2D:

1x decode up to 10-bit **4K60** (single channel decoding to **12G-SDI on output #1**, output #2 not used) or 2x decode up to 10-bit **4K30** (dual channel decoding to 6G-SDI)

### In the box

- Talon Decoder
- Rear I/O Bracket

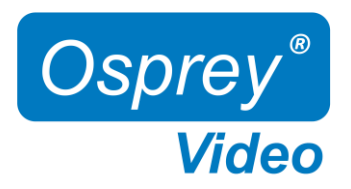

## Ross openGear Dashboard

The DashBoard provides basic information about the openGear cards configured for the frame

| DashBoard by Ross Video                                  |                     |                                             |            |        |
|----------------------------------------------------------|---------------------|---------------------------------------------|------------|--------|
| Eile Edit Layouts Views Window Help                      |                     |                                             |            |        |
| 🔛 🗟 🐚 💌 💽 PanelBuilder Edit Mode 🗣 Sv                    | witchboard 👒 Global | Labels                                      |            |        |
| 🕸 Basic Tree View 🗙 🔍 🖧 🔿 🕂 🛅 🔚 🗖 🗉                      | NK Switchboard      | AMOL MUX 981-984 - Slot 15 - Osprey Talon 0 | DG-3G-2E X |        |
| Filter:                                                  | Slot 15: Osprey Tal | on OG-3G-2E                                 |            |        |
| <ul> <li>TALON-1198765412</li> <li>TT12345678</li> </ul> | Card state: 😑 OK    |                                             |            |        |
| AMOL MUX 981-984                                         | Connection: 😑 ON    | IUNE                                        |            |        |
| Slot 0: MFC-OG3-N Slot 7: Osprey Talon OG-2E             |                     |                                             |            |        |
| Slot 15: Osprey Talon OG-3G-2E                           | Product             |                                             |            |        |
| > 🛃 Frame 181163061<br>🔤 Frame 197760204                 |                     |                                             |            |        |
| > 🐞 DashBoard Services                                   |                     |                                             |            |        |
|                                                          |                     |                                             |            |        |
|                                                          |                     |                                             |            |        |
|                                                          |                     |                                             |            |        |
|                                                          |                     |                                             |            |        |
|                                                          |                     |                                             |            |        |
|                                                          |                     |                                             |            |        |
|                                                          | Product             | Osprey Talon OG-3G-2E                       |            |        |
|                                                          | Supplier            | Osprey Video Inc.                           |            |        |
|                                                          | Software Rev        |                                             |            |        |
|                                                          | Card IP Address     | 172.16.15.35                                |            |        |
| 🖸 Layouts View 🗙 🎦 File Navigator 📃 🚍                    | Frame IP Address    | 172.16.15.38                                |            |        |
| o 🙃 💳 🔀 🖈                                                |                     |                                             |            |        |
|                                                          |                     |                                             |            |        |
|                                                          |                     |                                             |            |        |
|                                                          |                     |                                             |            |        |
|                                                          |                     |                                             |            |        |
|                                                          |                     |                                             |            |        |
|                                                          |                     |                                             |            |        |
|                                                          |                     |                                             |            |        |
|                                                          |                     |                                             |            |        |
|                                                          |                     |                                             |            |        |
|                                                          |                     |                                             |            |        |
|                                                          |                     |                                             |            |        |
|                                                          |                     |                                             |            |        |
|                                                          |                     |                                             |            |        |
|                                                          |                     |                                             |            |        |
|                                                          |                     |                                             |            |        |
|                                                          |                     |                                             | Refresh    | Reboot |

Copy and paste the Decoder IP address into a web browser to access its user interface. Default user "admin" and password "osprey" "Reboot" will perform a hard reboot for the Talon Decoder

"Refresh" will refresh the dashboard

"Upload" – not used

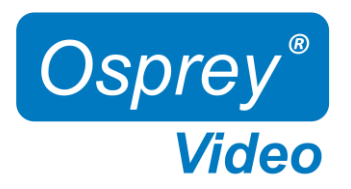

### Network Configuration

# Important! Talon Decoders ship from the factory in DHCP mode. Please ensure your host PC and Talon are connected to the same network supporting DHCP.

- 1. Connect Talon to your network using a CAT5 or faster Ethernet cable
- 2. Connect Talon to power using the supplied 12V adapter. Ensure the barrel connector is fully engaged and locked
- 3. Power up Talon with the front power switch
  - Red "Power" LED will turn blue once the booting process is complete
  - The assigned IP address will display (4K-SC only). This might take up to a minute
- 4. Connect to Talon from your host PC
  - Option #1: Type the IP address into your web browser
  - Option #2: Download "Boss Pro" from <u>www.ospreyvideo.com</u> to find all Talons on your network
- 5. Default login credentials
  - Username: admin
  - Password: osprey

#### Setting up Talon without Network access or with Network without DHCP server using APIPA

- 1. Verify your PC is set to Automatic IP
- 2. Connect Talon directly to your PC with an Ethernet cable (ensure the PC doesn't have network connection though Wifi, USB, etc)
- 3. Follow above instructions beginning with step 2.

**APIPA -** Automatic Private IP Addressing (APIPA) is a feature of Windows-based OS – included since Windows 98 and Windows ME – that enables a Dynamic Host Configuration Protocol client to automatically assign an IP address to itself when there's no DHCP server available to perform that function.

|                    |               |               |               |                           |           |          | Log            |
|--------------------|---------------|---------------|---------------|---------------------------|-----------|----------|----------------|
| 1.0.3 - Osprey     | BOSS Pro      |               |               |                           | - 0       | ×        | A              |
| Settings           | Device Name   | Serial Number | IP Address    | Description               | Status    |          | (FOR           |
| \$                 | Talon Encoder | TA21330049    | 172.16.10.163 | Osprey Talon 4K-SC 1.4.59 | Connected | _        | A A A          |
|                    |               |               |               |                           |           |          | TALON          |
|                    |               |               |               |                           |           |          | admin          |
|                    |               |               |               |                           |           |          |                |
|                    |               |               |               |                           |           |          | SIGN           |
|                    |               |               |               |                           |           |          | Ospi           |
| www.ospreyvideo.co | <u>om</u>     |               |               |                           |           | Help .:: | HTTP://WWW.OSP |

lideo

Coprey Talon Login

← C ▲ Not secure | 172.16.15.15/in

× +

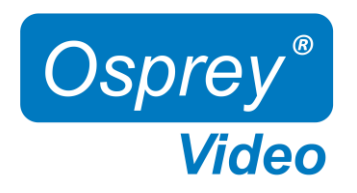

### Block Diagrams

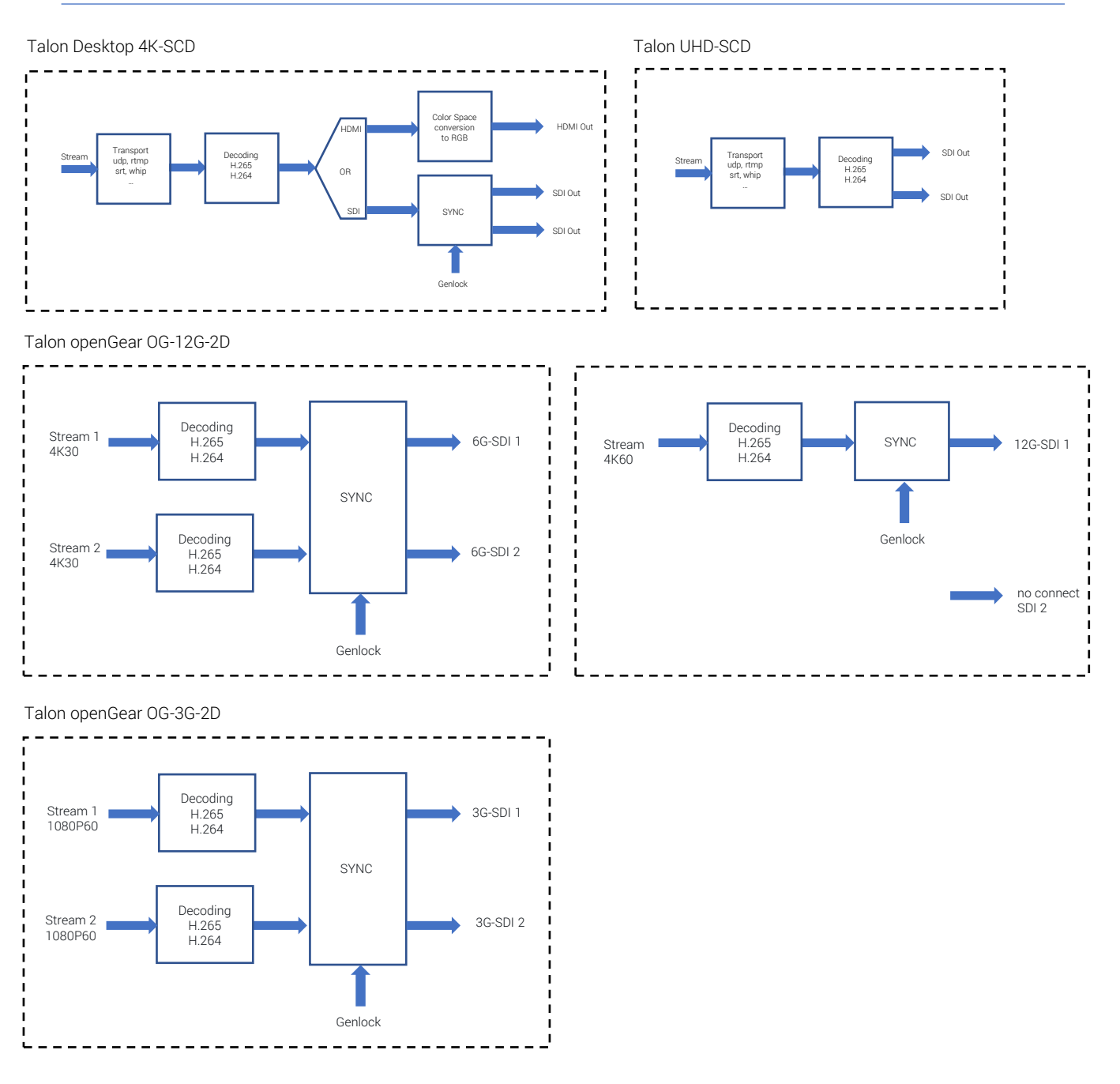

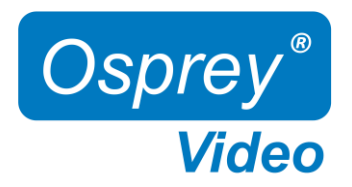

### Web Interface - Dashboard

#### Overview

A web server in Talon allows for system control and stream settings via web browser. All commonly used Windows, Mac and Linux web browsers are supported. Please ensure your device is connected to the same network as Talon (see Page 5 for further instructions). To connect to the interface simply enter the IP address of your Talon into the web browser. Default login for a factory default Talon is **user: admin** and **password: osprey**.

The Dashboard provides basic information about the status of your Talon and a video preview\* of your output.

Desktop:

| Beenteepi                    |                                                                                                    |               |             |                                   |                |                 |             |                       |                 |
|------------------------------|----------------------------------------------------------------------------------------------------|---------------|-------------|-----------------------------------|----------------|-----------------|-------------|-----------------------|-----------------|
| SOREY CORE                   |                                                                                                    | annel 1       |             |                                   |                |                 |             | ¢                     |                 |
| Dashboard                    |                                                                                                    |               |             |                                   |                |                 |             |                       |                 |
| CONFIGURATION                | Device                                                                                                    |               | Genlock     |                                   |                | Thermal         |             |                       |                 |
| System <                     |                                                                                                    |               | Setting: s  | lave                              |                |                 |             |                       |                 |
| D Channels <                 |                                                                                                    | 52.308.5.3    | Status: Si  | lave                              |                |                 |             |                       |                 |
| ං, Status                    | Serial Number: TA23220008                                                                                       |               | Network     |                                   |                |                 |             |                       |                 |
| ACTIONS                      | Hardware Model: Osprey Talo                                                                                     | n 4K-SCD      | MAC Addre   | ess: C0:9B:F4:<br>s: 172.16.15.25 | 39:34:BA<br>i  |                 |             |                       |                 |
| ⊳ Start                      |                                                                                                    |               |             |                                   |                |                 |             |                       |                 |
| Stop                         | Output Channel Status                                                                                           |               |             |                                   |                |                 |             |                       |                 |
|                              | Preview                                                                                                    | Channel       | Codec       | Туре                              | Source         | Status          |             |                       |                 |
| Support                      |                                                                                                    | CH1           | HEVC        | udp                               | udp://:5335    | Started         | ØEdit       | Stop                  |                 |
| -√ support                   |                                                                                                    |               |             |                                   |                |                 |             |                       |                 |
| cogour                       |                                                                                                    |               |             |                                   |                |                 |             |                       |                 |
| openGear:                    |                                                                                                    |               |             |                                   |                |                 | Two ether   | net ports shown if op | enGear frame is |
| CORE CORE                    | E Dashboard Output Cl                                                                                           |               |             |                                   |                |                 | equipped    | with Ross Video MFC   | -OG3-N          |
| Dashboard                    |                                                                                                    |               |             |                                   |                |                 | Auvanceu    | Networking Frame C    | ontroller       |
| CONFIGURATION                | Device                                                                                                    |               | Genlock     |                                   |                | Thermal         | Network     |                       |                 |
| System                       | Serial Number: TA24090003                                                                                       |               | Setting: s  | lave                              |                |                 | eth0 ip add | ress: 192.168.1.175   |                 |
| D Channels                   | Hardware Model: Osprey Talo<br>Operating Mode: Decoder                                                          | n OG-12G-2D   | Status: sia | 176                               |                |                 | eth1 ip add | ress: 172.16.15.15    |                 |
| 9. Status                    |                                                                                                    |               | Network     |                                   |                | 40              |             |                       |                 |
| ACTIONS                      |                                                                                                    |               | eth0 ip ad  | dress:                            |                | 30 Senior       |             |                       |                 |
| ▷ Start All                  |                                                                                                    |               | eth1 ip ad  | dress: 172.16.1                   | 5.27           |                 |             |                       |                 |
| Stop All                     |                                                                                                    |               |             |                                   |                |                 |             |                       |                 |
| CURRORT                      | Output Channel Status                                                                                           |               |             |                                   |                |                 |             |                       |                 |
| ⊲ Support ∢                  | Preview                                                                                                    | Channel       | Codec       | Туре                              | Source         | Status          |             |                       |                 |
| <ul> <li>G Logout</li> </ul> | The second second second second second second second second second second second second second second second se |               |             | udp                               | udp://:5335    | Stopped         | () Edit     | D-Start               |                 |
| L Report                     | 20stration                                                                                                    |               |             | udp                               | udp://:9995    | Stopped         | (CERT)      | Distart               |                 |
|                              | Cost By                                                                                                    |               |             |                                   |                |                 |             |                       |                 |
|                              |                                                                                                    |               |             |                                   |                |                 |             |                       |                 |
| Genlock                      | Setting: Display                                                                                                | ys your Genlo | ck mode s   | election                          | from the "Syst | tem – Device" p | age         |                       |                 |

Status: **freerun** - no genlock source connected or genlock source mode not matching input frame rate Status: **slave** - valid genlock source connected -> Refer to Page 4 for Frame Reference Input Selection

\* Preview will start once a Decoder is started

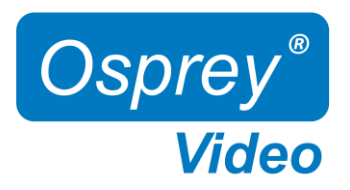

### Web Interface - Device

#### System Settings - Device Configuration

| Name                                                                                                    | change your device name                                                                              |  |  |
|----------------------------------------------------------------------------------------------------|----------------------------------------------------------------------------------------------------|--|--|
| User Name                                                                                                    | change user login name credentials                                                                   |  |  |
| Password                                                                                                    | change user login password credentials                                                               |  |  |
| Front Panel Reset                                                                                                    | enable/disable front panel "ACTION" button reset feature                                             |  |  |
| Network Discovery Network Discovery allows computers and devices to find one another when they are on the second second s |                                                                                                    |  |  |
|                                                                                                    | network. This service is turned 'on' by default. To stop Discovery services, select 'off'. Note that |  |  |
|                                                                                                    | monitoring tools such as Osprey Boss require Discovery to locate Talon devices on the network.       |  |  |
|                                                                                                    | Osprey Boss will not be able to see any system that has Discovery turned off                         |  |  |
| Show Video Preview                                                                                                    | disable "Dashboard Video Preview" to improve UI responsiveness and CPU usage                         |  |  |
| Output Port                                                                                                    | SDI or HDMI for 4K-SCD, SDI only for UHD-SCD                                                         |  |  |
| Genlock Mode                                                                                                    | Freerun (no genlock) or slave (Blackburst or Trisysnc)                                               |  |  |

#### System Settings - Device Info

Generic system and firmware overview

| 111) | SOSPREY CORE     | $\equiv$ Dashboard Output Channel | 1             |                     |                                 | \$ |
|------|------------------|-----------------------------------|---------------|---------------------|---------------------------------|----|
| Q    | Dashboard        |                                   |               |                     |                                 |    |
|      |                  | Device Configuration              |               | Device Info         |                                 |    |
| CO   | NFIGURATION      |                                   |               |                     |                                 |    |
| ٢    | System ~         | Name                              | Talon Decoder | Hardware Model      | Osprey Talon 4K-SCD             |    |
|      | Device           | User Name                         |               | Serial Number       | TA23220008                      |    |
|      | Network          | Password                          |               | System Time         |                                 |    |
|      | Security         |                                   |               | CPU Usage           | 5.9 %                           |    |
|      | Web Server       | Front Panel Reset                 | ON O          | Available Memory    | 1097156 kB                      |    |
|      | VPN              | Network Discovery                 | ON O          | Uptime              | 14 hours, 49 minutes, 4 seconds |    |
|      | Date & Time      | Show Video Preview                | ON            | Firmware Version    |                                 |    |
|      | IO Configuration | Output Port                       | SDI *         | Firmware Build Date | Mon Jul 10 17:31:24 CDT 2023    |    |
|      |                  | Genlock Mode                      | freerun *     | API Version         |                                 |    |
| Þ    | Channels <       |                                   |               |                     |                                 |    |
| Q,   | Status           |                                   |               |                     |                                 |    |

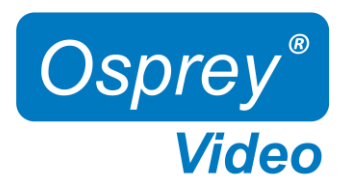

¢

Page intentionally left blank

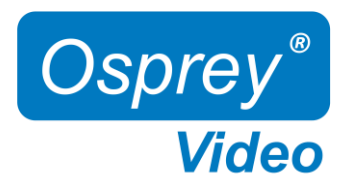

### Web Interface - Network Configuration

#### System Settings - Network Configuration

| Interface        | network port identification. If additional network devices are installed, they would be selectable here. |
|------------------|----------------------------------------------------------------------------------------------------|
| Link Status      | Indicates link speed 10/100/1000Mbps (not network speed) and port status, full or half duplex.           |
| MAC Address      | Talon MAC ID                                                                                             |
| DHCP             | enable/disable DHCP                                                                                      |
| Local IP Address | dynamic if DHCP is on. Otherwise, a new valid IP address can be entered here                             |
| Local Netmask    | dynamic if DHCP is on. Otherwise, a new valid netmask can be entered here                                |
| Default Gateway  | dynamic if DHCP is on. Otherwise, a new valid gateway can be entered here                                |
| MTU              | maximum transmission unit in bytes – packet size maximum is 1500                                         |
| DNS Server       | dynamic if DHCP is on. Otherwise, a new valid DNS can be entered here                                    |

|     |                  | ≡ Dashb       |             |                  |      |
|-----|------------------|---------------|-------------|------------------|------|
| a   | Dashboard        |               |             |                  |      |
|     |                  | Network Co    | nfiguration |                  |      |
| CON | FIGURATION       |               |             |                  |      |
| \$  | System -         | Interface     |             |                  |      |
|     | Device           | Link Status   |             | 1000Mb/s Full du | plex |
|     | Network          | MAC Address   |             |                  |      |
|     | Security         | DHCP          |             | ON               |      |
|     | Web Server       | Local IP Addr | ess         |                  |      |
|     | VPN              | Local Netmas  | k           |                  |      |
|     | Date & Time      | Default Gate  | vay         |                  |      |
|     | IO Configuration | MTU           |             |                  |      |
| ¢   | Channels (       | Primary DNS   | Server      |                  |      |
| Q,  | Status           | Secondary D   | NS Server   |                  |      |
| ACT |                  |               |             |                  |      |
| ⊳   | Start All        |               |             |                  |      |

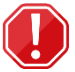

#### Important Dual NIC information for openGear

Where two NIC's are used the Interface pull down will have "eth0' and "eth1"

Each configuration now includes "Primary DNS Server" and "Secondary DNS Server".

When the two NICs are on separate networks, only one (usually eth0) should be configured as DHCP. The second NIC should be configured as Static. The Default Gateway should only be configured for the network handling the outbound stream. In that case, the second network should be configured without a default gateway.

NOTE: When saving network settings, save each NIC settings separately. Performing a SAVE on eth0 will not have any effect on eth1.

DNS settings: The OS only allows for one pair of DNS servers. Usually, the DHCP server sets the DNS servers as well. If a static DNS server is needed, then both NICs must be set to STATIC addresses for the change to take effect.

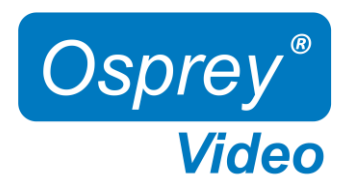

## Web Interface – DNS Configuration

### Dynamic DNS configuration

| SOSPREY CORE     | Dashboard Output Channel : | 1 - Started          |                           | ¢          |
|------------------|----------------------------|----------------------|---------------------------|------------|
| Dashboard        |                            |                      |                           |            |
|                  | Network Configuration      |                      | Dynamic DNS Configuration |            |
| CONFIGURATION    |                            |                      |                           |            |
| System           | Interface                  | eth0 •               | Enabled                   | Disabled * |
|                  | Link Status                | 1000Mb/s Full duplex | Provider                  | •          |
| Device           |                            |                      | Username                  |            |
| Network          | MAC Address                | C0:9B:F4:3E:1C:D7    | Descuerd                  |            |
|                  | DHCD                       |                      | Password                  |            |
| Security         | DICF                       |                      | Hostname                  |            |
| Web Server       | Local IP Address           | 172.16.15.58         | Update Period             | 60         |
| VPN              | Local Netmask              | 255.255.255.0        |                           |            |
| Date & Time      | Default Gateway            | 172.16.15.1          |                           |            |
| IO Configuration | MTU                        | 1500                 |                           |            |
| Car Channels     |                            |                      |                           |            |
|                  | Primary DNS Server         | 172.16.1.30          |                           |            |
| ୍ତ୍ତି Status     | Secondary DNS Server       |                      |                           |            |
| ACTIONS          |                            |                      |                           |            |
| ▷ Start          |                            |                      |                           |            |

ŵ

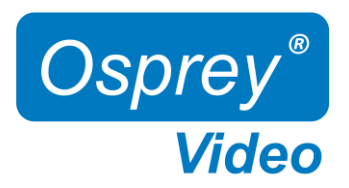

### Web Interface – Advisory Notice & Consent Banner

US Government entities and many other governments and corporations require an approved use notification before granting access to publicly accessible systems.

Show Bannerenable or disableBanner Text:enter text for the banner here.Save:enables banner

### Web Interface – Whitelist and Firewall

#### Whitelist/Firewall

Blocks all incoming ICMP (ping) requests. Blocks incoming traffic on ports 80 (http) ,8080,8088,443 (SSL), 21 (FTP) and 22 (SSH) unless it originates from an address on the whitelist. RTMP and RTSP TCP ports are not blocked. Multiple addresses may be added to the list, separated by comma.

Before applying, care should be taken to not inadvertently lock all users out by typing in an invalid address.

| DOSPREY CORE     |                                  |            |                         | \$         |
|------------------|----------------------------------|------------|-------------------------|------------|
| Dashboard        |                                  |            |                         |            |
|                  | Advisory Notice & Consent Banner |            | Management Whitelist    |            |
| CONFIGURATION    | Show Banner                      | Disabled * | Enable Whitelist        | Disabled * |
| System -         | Banner Text                      |            | Mangement IP address(s) |            |
| Device           |                                  |            |                         | Save       |
| Network          |                                  |            |                         |            |
| Security         |                                  |            |                         |            |
| Web Server       |                                  |            |                         |            |
| VPN              |                                  |            |                         |            |
| Date & Time      |                                  |            |                         |            |
| IO Configuration |                                  |            |                         |            |
|                  |                                  |            |                         |            |
|                  |                                  |            |                         |            |

13

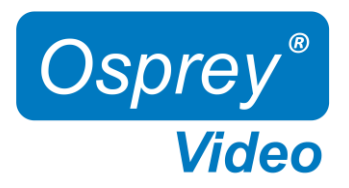

### Web Interface - Secure Web Server

Enabling Secure Server (HTTPS) adds a secure encryption layer to the Talon internal web server, along with certificate-based authentication.

#### Secure Server (HTTPS)

Enabled Only HTTPS will be supported on the Web Interface. (Server certificate required) Disabled Only HTTP will be supported on the Web Interface. A certificate is not required.

NOTE: Once Secure Server is enabled Talon will reboot. When it finishes the reboot, the page you were on will not be accessible as it is not secure. You will need to change the URL to "HTTPS://" to login again.

When you change the URL, if you have selected "Self-Signed" for the certificate your browser may warn you that the site is not secure.

#### Certificate Type

| Self-Signed:   | Talon will self-generate an SSL Certificate to secure the website. While this will allow access via HTTPS, it is usually only a temporary solution for security as the certificate isn't signed by a Certificate Authority (CA).<br>NOTE: When this option is chosen, users accessing the Web Interface for the first time will receive a warning in their browser not to proceed because a self-signed certificate cannot be validated by any outside authority. The accessing browser will always show following warning:<br>$\overleftarrow{\leftarrow} \rightarrow \ \ \ \ \ \ \ \ \ \ \ \ \ \ \ \ \ \ $ |
|----------------|----------------------------------------------------------------------------------------------------|
| User Provided: | If your organization has their own private key, it can be installed. The server only requires the private key provided by the certification authority, and the security certificate. These are easily cut and pasted from the information provided by your signing authority.                                                                                                    |
| Kov            | Insert Private Key here                                                                                                    |

KeyInsert Private Key here.CertificateInsert Security Certificate here.

| Sosprey core                                 | $\equiv$ Dashboard Output Channel 1                 |                            |
|----------------------------------------------|-----------------------------------------------------|----------------------------|
| P Dashboard                                  |                                                     |                            |
| CONFICURATION                                | Web Server Settings                                 |                            |
| <ul> <li>System ~</li> <li>Device</li> </ul> | Secure Server (HTTPS)<br>Certificate Type Us<br>Key | Enabled •<br>er-Provided • |
| Network                                      |                                                     |                            |
| Security                                     |                                                     |                            |
| Web Server                                   |                                                     |                            |
| VPN                                          |                                                     |                            |
| Date & Time                                  | Certificate                                         |                            |
| IO Configuration                             |                                                     |                            |
| □⊐ Channels <                                |                                                     |                            |
| ⊲, Status                                    | Save                                                |                            |

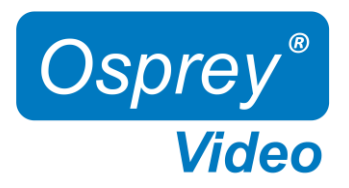

### Web Interface – Open VPN

A VPN creates a private network tunnel over the public internet, that securely connects and encrypts data between two networks. When properly connected via a VPN, a remote Talon can be administered as if it were on your home network, regardless of location. Talon has included two standalone VPN clients, both licensed under GPLv2. Between these two clients, access is available to most VPN users.

#### Open VPN Configuration:

OpenVPN is an open-source virtual private network system that can create secure point-to-point connections. It is offered in both client and server applications. OpenVPN is used by many manufacturers home and SMB routers, allowing users to create tunneled access into their own private networks. It can be configured as a Site-to-Site VPN or a Client to Server VPN. More information about the software is available at <a href="http://www.openvpn.net">www.openvpn.net</a>

| Auto Start                | ENABLED: When Auto Start is enabled, the VPN will connect as Talon boots without requiring user intervention. This is useful for lights-out operations where power may be interrupted. Or, for systems at locations which always require remote administration. CAUTION: Thoroughly test the VPN settings before enabling Auto Start.                                          |
|---------------------------|----------------------------------------------------------------------------------------------------|
|                           | DISABLED: VPN will only start when "connect" is pressed                                                                                                    |
| Configuration Information | Routers that support OpenVPN generally have a utility to configure the VPN client and download a .ovpn file. To configure the Talon, simply open the .ovpn file in a txt editor and paste the contents into the "Configuration Information" pane.                                                                                                    |
| Save                      | Press "Save" to preserve the connection information. Unless it is saved, it will be lost at the next reboot.                                                                                                    |
| Connect                   | The connect button uses the information in the .ovpn file to create a VPN tunnel. If the tunnel is successful, the Connect button will turn RED and the label will say "disconnect". Below the button the local address of the Talon will show as "Local" and the address of the remote connection will be shown as "Remote". Pressing "disconnect" will stop the VPN service. |

| Sosprey core     | $\equiv$ Dashboard Output Channel | 1       |                               | ¢       |
|------------------|-----------------------------------|---------|-------------------------------|---------|
| Dashboard        |                                   |         |                               |         |
|                  | Open VPN Configuration            |         | OpenConnect VPN Configuration |         |
| CONFIGURATION    |                                   | Connect |                               | Connect |
| System ~         |                                   |         |                               |         |
| Device           | Auto Start                        |         | Auto Start                    |         |
| Network          | Configuration Information         |         | Server Address                |         |
| Security         |                                   |         | User                          |         |
| Web Server       |                                   |         | Password                      |         |
| VPN              |                                   |         | Encryption Key                |         |
| Date & Time      |                                   |         | Encryption Type               |         |
| IO Configuration |                                   |         |                               | Save    |
|                  |                                   |         | 4                             |         |
| □‡ Channels <    |                                   |         |                               |         |
| G Status         |                                   |         |                               |         |

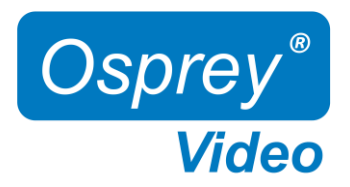

### Web Interface – OpenConnect VPN

#### OpenConnect VPN Configuration:

OpenConnect is a cross-platform multi-protocol SSL VPN client. It was selected for Talon because it is compatible with the Cisco AnyConnect®. OpenConnect is not officially supported by or associated in any way with Cisco Systems. It just happened to interoperate with their equipment.

| Auto Start      | ENABLED: When Auto Start is enabled, the VPN will connect as Talon boots without requiring user intervention. This is useful for lights-out operations where power may be interrupted. Or, for systems at locations which always require remote administration. CAUTION: Thoroughly test the VPN settings before enabling Auto Start. |
|-----------------|----------------------------------------------------------------------------------------------------|
|                 | DISABLED. VPN will only start when connect is pressed                                                                                                    |
| Server Address  | URL or IP address of the VPN server                                                                                                    |
| User            | username for the VPN account                                                                                                    |
| Password        | password for the VPN account                                                                                                    |
| Encryption Key  | key provided by your VPN                                                                                                    |
| Encryption Type | sha1, sha256 and pin-sha256 are the available options. Encryption Type must match the type assigned by the server.                                                                                                    |
| Save            | Press "Save" to preserve the connection information. Unless it is saved, it will be lost at the next reboot.                                                                                                    |
| Connect         | Selecting "Connect" will establish a tunnel connection via OpenConnect VPN. Upon successful<br>connection the IP address of your connection will appear below the "Disconnect" button.                                                                                                    |

| CORE CORE        | $\equiv$ Dashboard Output Channel | 1          |                               | ¢          |
|------------------|-----------------------------------|------------|-------------------------------|------------|
| Dashboard        |                                   |            |                               |            |
|                  | Open VPN Configuration            |            | OpenConnect VPN Configuration |            |
| CONFIGURATION    |                                   | Connect    |                               | Connect    |
| © System -       |                                   |            |                               | Connec     |
| Device           | Auto Start                        | Disabled - | Auto Start                    | Disabled + |
| Network          | Configuration Information         |            | Server Address                |            |
| Security         |                                   |            | User                          |            |
| Web Server       |                                   |            | Password                      |            |
| VPN              |                                   |            | Encryption Key                |            |
| Date & Time      |                                   |            | Encryption Type               |            |
| IO Configuration |                                   |            |                               | Save       |
|                  |                                   |            |                               |            |
| Channels <       |                                   |            | <u> </u>                      |            |
| ୍ତ Status        |                                   |            |                               |            |

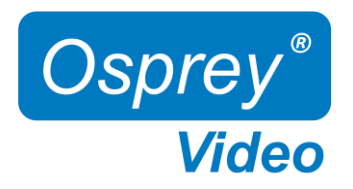

### Web Interface – Date and Time

#### System Settings - Date & Time

NTP Servers Timezone preselect time servers, additional time servers can be manually added separated by ',' your selected time zone

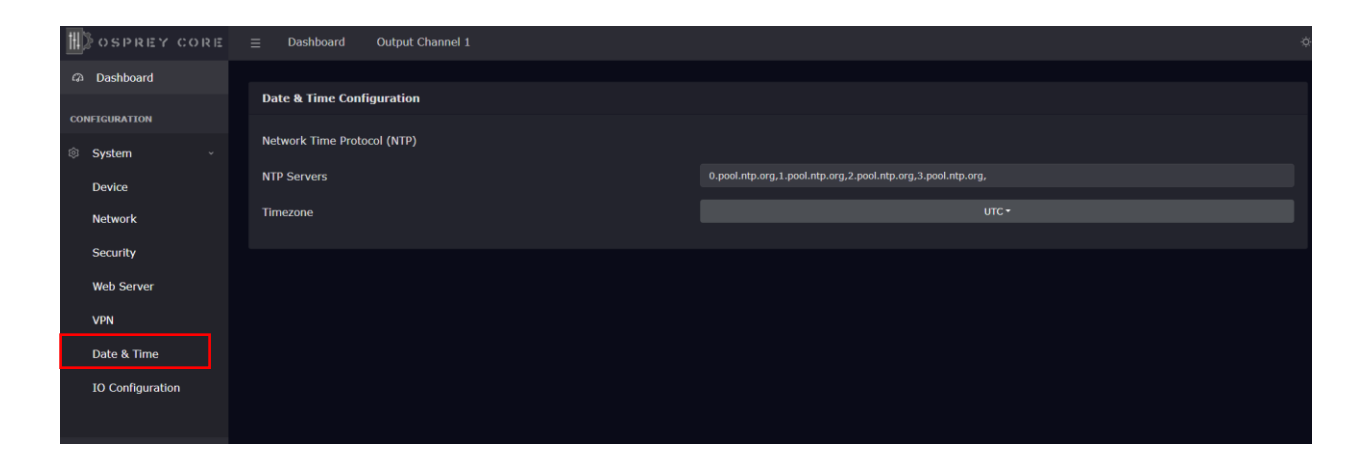

钧

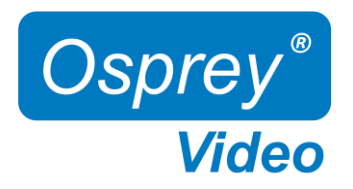

### Web Interface - I/O Configuration

#### System Settings - I/O Configuration

The I/O configuration can be changed while Talon is actively decoding

Status LED Configuration - configure the front panel LED's

Disabled: LED will always remain off Channel Status: LED ON -> Talon is decoding, LED OFF -> Talon is idle VPN Status: LED ON -> VPN is connected

LCD Configuration - configure the front panel LCD Screen. Three of below options can be displayed simultaneously.

MAC Address Device Name IP Address Channel Status (decoding started or decoding stopped) VPN Status Firmware Version Disabled (associated line will be blank)

Button Configuration - enable/disable front button start/stop function

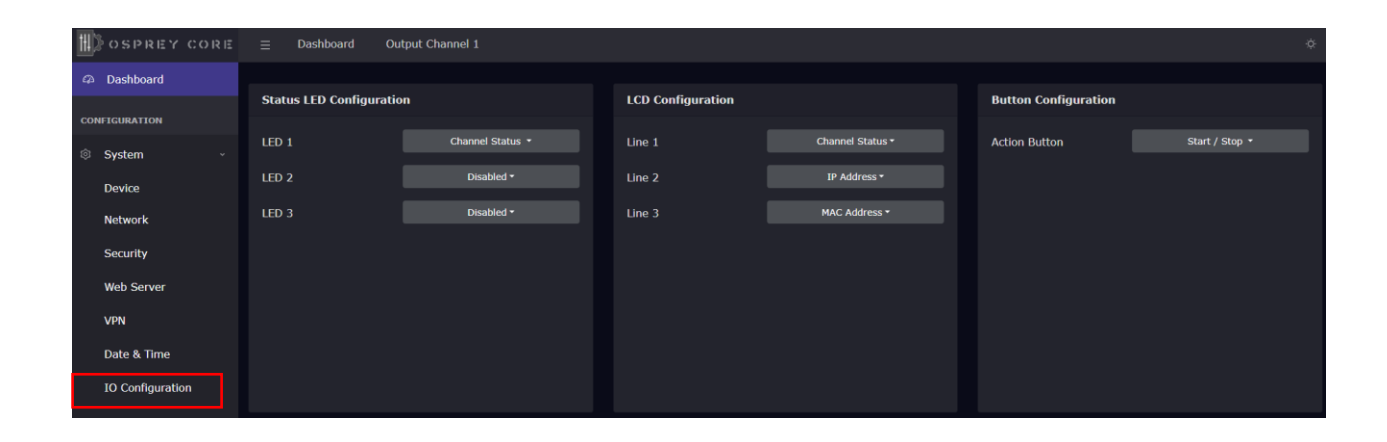

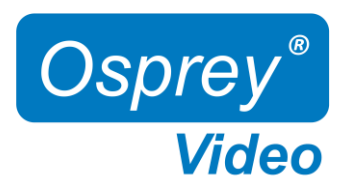

## Web Interface – Channel Setup Input

| Sosprey core  | $\equiv$ Dashboard O    | utput Channel 1 |                  |              | ٥ |
|---------------|-------------------------|-----------------|------------------|--------------|---|
| Dashboard     | Decoder Status: Started |                 |                  |              |   |
| CONFIGURATION | Input                   |                 | Video            | Audio        |   |
| System <      | Auto Start              |                 | Input Resolution | Audio Pair 1 |   |
| 🗅 Channels 🔷  | Low Latency             |                 | Framerate        | Codec        |   |
| Channel 1     | Protocol                |                 | Codec            | Sample Rate  |   |
| Q. Status     | Туре                    |                 | Encoding Profile |              |   |
|               | Port                    |                 | Color Processing |              |   |
| ACTIONS       | (                       |                 | Level            |              |   |
| ▷ Start       |                         | IPEG-TS         |                  |              |   |
| Stop          |                         | $\bigcirc$      |                  |              |   |
| SUPPORT       | L                       |                 |                  |              |   |
| ✓ Support <   |                         |                 |                  |              |   |
| 🕣 Logout      |                         |                 |                  |              |   |
| ₹↓ Reboot     |                         |                 |                  |              |   |

### Input Transport Stream

| Auto Start  | auto start of Talon at "Power Up"                                   |
|-------------|---------------------------------------------------------------------|
| Low Latency | disabled by default, only change for Talon Point to Point workflows |
| Protocol    | supported streaming protocols                                       |
| Туре        | unicast or multicast                                                |
| Port        | port number                                                         |
|             |                                                                     |

### C⊅

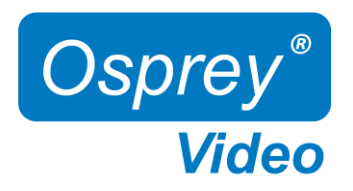

## Web Interface - Channel Input Information

Input Video and Audio information. This information is only available after a decode has started.

| Sosprey core   | $\equiv$ Dashboard Ou   | itput Channel 1 |                  |              | ¢ |
|----------------|-------------------------|-----------------|------------------|--------------|---|
| Dashboard      | Decoder Status: Started |                 |                  |              |   |
| CONFIGURATION  | Input                   |                 | Video            | Audio        |   |
| System <       | Auto Start              |                 | Input Resolution | Audio Pair 1 |   |
| 🗅 Channels 🗸 👻 | Low Latency             |                 | Framerate        | Codec        |   |
| Channel 1      | Protocol                |                 | Codec            | Sample Rate  |   |
| O Statue       | Туре                    |                 | Encoding Profile |              |   |
| - Julius       | Port                    |                 | Color Processing |              |   |
| ACTIONS        |                         |                 | Level            |              |   |
| ▷ Start        | (                       | PEG-TS          |                  |              |   |
| □ Stop         |                         | <u> </u>        |                  |              |   |
| SUPPORT        |                         |                 |                  |              |   |
| ✓ Support <    |                         |                 |                  |              |   |
| 🕣 Logout       |                         |                 |                  |              |   |
| ₹⊋ Reboot      |                         |                 |                  |              |   |

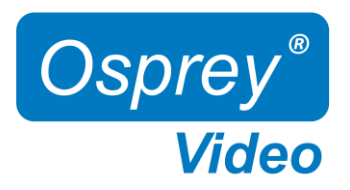

### Web Interface - Status and Stream Start/Stop

The Stream 'Start' and 'Stop' buttons are always available in the main menu. It is recommended to start and stop your streams from the 'Status' page or from the 'Dashboard'. This allows for immediate monitoring of your stream data.

Status Page

| <u>iii</u> ) | OSPREY      | CORE | ≡ Da   | ashboard ( | Output Channel : | 1    |                        |  |
|--------------|-------------|------|--------|------------|------------------|------|------------------------|--|
| Ø            | Dashboard   |      |        |            |                  |      |                        |  |
|              |             |      | Stream | Status     |                  |      |                        |  |
| CON          | IFIGURATION |      |        |            |                  |      |                        |  |
| ~            |             |      | Channe | Status     | Output           | Туре | Duration               |  |
| ø            | System      |      |        | Started    | N/A              | udp  | 20 minutes, 36 seconds |  |
| C3           | Channels    |      |        |            |                  |      |                        |  |
| Q            | Status      |      |        |            |                  |      |                        |  |
| АСТ          | IONS        |      |        |            |                  |      |                        |  |
| ⊳            | Start       |      |        |            |                  |      |                        |  |
|              | Stop        |      |        |            |                  |      |                        |  |

#### Dashboard

| COREY CORE    |                                                                                                    | 1       |                                |                             |             |           |      | ¢    |
|---------------|----------------------------------------------------------------------------------------------------|---------|--------------------------------|-----------------------------|-------------|-----------|------|------|
| Dashboard     |                                                                                                    |         |                                |                             |             |           |      |      |
| CONFIGURATION | Device                                                                                                    |         | Inputs                         |                             |             | Thermal   |      |      |
| System <      |                                                                                                    |         | Genlock: no-li                 | nk                          |             |           |      |      |
| 🕞 Channels 🔹  | STATUS<br>STATUS<br>(C)<br>STATUS<br>(C)<br>STAT |         |                                |                             |             |           |      |      |
| ඉ Status      | Serial Number: TA23220008                                                                                                    |         | Network                        |                             | 820         |           |      |      |
| ACTIONS       | Hardware Model: Osprey Talon 4K-5                                                                                                    | SCD     | MAC Address:<br>IP Address: 17 | C0:98:F4:39:3<br>2.16.15.25 | 4:BA        |           |      |      |
| ▷ Start       |                                                                                                    |         |                                |                             |             |           |      |      |
| Stop          | Output Channel Status                                                                                                    |         |                                |                             |             |           |      |      |
| SUPPORT       | Preview                                                                                                    | Channel | Codec                          | Туре                        | Source      | Status    |      |      |
| ⊲ Support «   |                                                                                                    | CH1     | HEVC                           | udp                         | udp://:7777 | Started 👩 | Edit | Stop |
| 🕣 Logout      |                                                                                                    |         |                                |                             |             |           |      |      |
| ₹2 Reboot     |                                                                                                    |         |                                |                             |             |           |      |      |
|               |                                                                                                    |         |                                |                             |             |           |      |      |

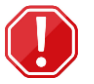

**Starting the Decoder**. After starting the Decoder, it can take up to 30 seconds for the decoder to identify the input signal format to deliver video frames.

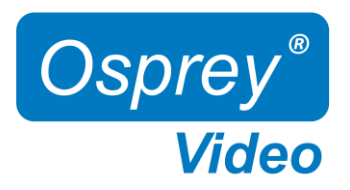

### Web Interface - Firmware Update

As we constantly add features and maintain our Talon line of products, we suggest you keep your Decoder Firmware up to date.

Firmware upgrade steps:

- 1. Download the latest firmware revision at www.ospreyvideo.com/talon-software-and-firmware
- 2. Go to 'Firmware Updates' on Talon Web Interface
- 3. Drop the downloaded firmware file into the 'Software Update Tool'
- 4. Update will start immediately and might take several minutes

| <b>†</b> #]2    | OSPREY CORE      |                                            |                                                                         |
|-----------------|------------------|--------------------------------------------|-------------------------------------------------------------------------|
| Ø               | Dashboard        |                                            |                                                                         |
| CON             | FIGURATION       |                                            |                                                                         |
|                 | System <         |                                            |                                                                         |
| C               | Channels <       |                                            |                                                                         |
| q               | Status           |                                            |                                                                         |
| ACT             | IONS             |                                            |                                                                         |
| ⊳               | Start            |                                            |                                                                         |
|                 | Stop             |                                            | Osprey Talon Software Update Tool                                       |
| SUP             | PORT             |                                            | Update the software / firmware for your device.                         |
| $\triangleleft$ | Support ~        |                                            |                                                                         |
|                 | Firmware Update  |                                            | Software Update                                                         |
|                 | Factory Restore  |                                            | Click here, or drag and drop a software update image file to this area. |
|                 | Restore Defaults |                                            | D Lindate not started                                                   |
|                 | Contact          | Otpre_Talon<br>_4K_SC_imag<br>e_Update_1.5 |                                                                         |
|                 | License          | 72, Peleses.s<br>wu                        | 0 Log                                                                   |

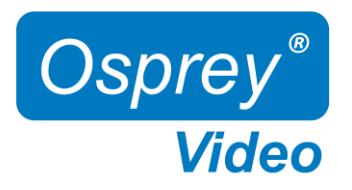

### Web Interface – Restore

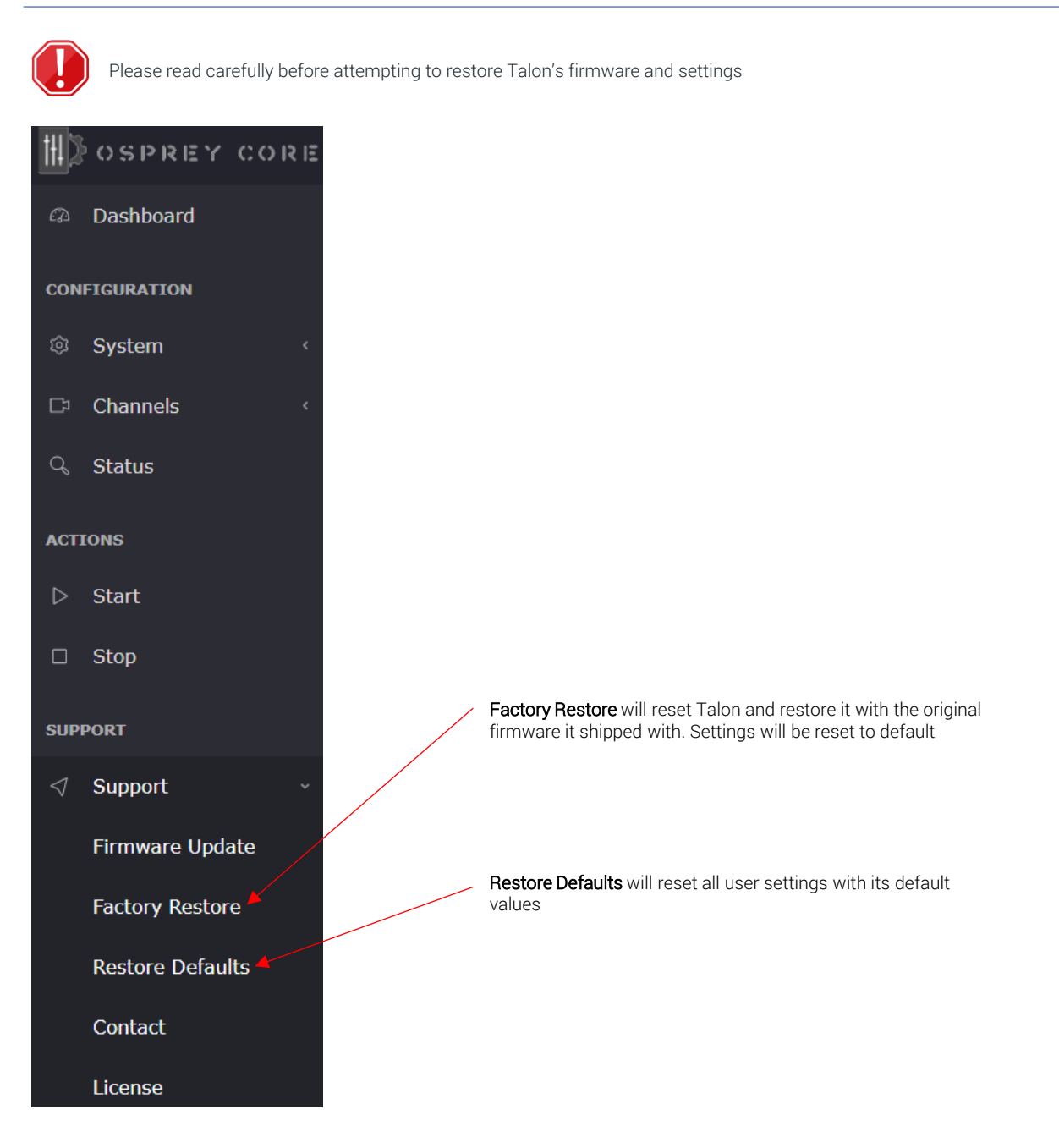

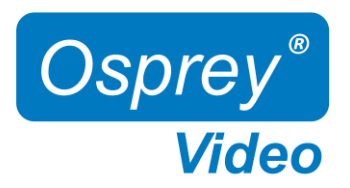

### Enterprise and Security

To protect the Talon OS and to ensure data integrity, multiple security features are included by default. These require no user intervention and are active upon the first startup.

#### NDAA compliant

Talon 4K series decoders are manufactured in the USA from globally sourced components. All parts are vetted to ensure NDAA compliance.

#### Operating system firmware

All OS firmware is AES encrypted and RSA authenticated. No part of the operating system can be modified except by Osprey.

#### Trusted image/update control

The initial firmware, as well as all updates are encrypted, digitally signed and only available from Osprey. This ensures that only approved software can be loaded. Any attempt to load outside software will fail.

#### Certificate encrypted SSH

All SSH access is keyed and encrypted. Only Osprey can access the device via SSH.

#### Telnet access blocked (no telnet client installed)

To comply with most secure networks, Telnet access is not enabled. There is no Telnet client on the Talon. Because of the Trusted Image, none can be installed.

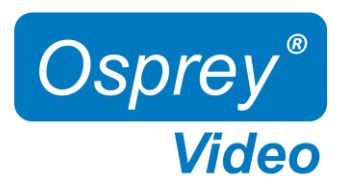

# OpensSource Listing

| Package                   | Version | Description                                                   | License        |
|---------------------------|---------|---------------------------------------------------------------|----------------|
| Linux Kernel              | 5.15.19 |                                                               | GPLv2          |
| bash                      | 51.8    | Bourne Again Shell                                            | GPLv3+         |
| busybox                   | 1.34.1  | Lightweight common UNIX utilities                             | GPLv2 & bzipi2 |
| alsa-conf                 | 1.2.5.1 | Advanced Linux Sound Architecture utilities                   | GPLv2+         |
| alsa-utils                | 1.2.5.1 | Advanced Linux Sound Architecture utilities                   | GPLv2+         |
| apache2                   | 2.4.52  | Opensource web server                                         | Apache-2.0     |
| passwd                    | 3.5.29  | System user password management                               | GPLv2+         |
| cronie                    | 1.5.7   | scheduled process management                                  | GPLv2+         |
| curl                      | 7.78.0  | Tool for transferring data using various network<br>protocols | МІТ            |
| daemontools               | 0.76    | supervisor and monitor services                               | PD             |
| dhcpd                     | 9.4.0   | DHCP client                                                   | BSD            |
| e2fsprogs                 | 1.45.3  | EXT2/3/4 filesystem utilities                                 | GPLv2          |
| ethtool                   | 5.13    | query and control network device drivers                      | GPLv2+         |
| faad2                     | 2.8.8   | Freeware Advanced Audio (AAC) decoder                         | GPLv2          |
| faac                      | 1.30    | AAC audio support                                             | LGPLv2+        |
| gst-interpipes            | 1.1.8   | Tools for monitoring gstreamer                                | LGPL2.1        |
| gst-perf                  | 1       | Tools for monitoring gstreamer                                | LGPLv2+        |
| gst-shark                 | 0.7.2   | Tools for monitoring gstreamer                                | GPLv2+         |
| gstreamer1.0              |         | Multimedia Pipeline control                                   | LGPLv2+        |
| gstreamer1.0-plugins-bad  | 1.18.0  | Multimedia Pipeline control                                   | GPLv2+         |
| gstreamer1.0-plugins-good | 1.18.0  | Multimedia Pipeline control                                   | GPLv2+         |
| gstreamer1.0-plugins-base | 1.18.0  | Multimedia Pipeline control                                   | GPLv2+         |
| i2c-tools                 | 4.3     | Accessing i2c devices                                         | GPLv2+         |
| init-ifupdown             | 1.0     | Tools to bring network configuration                          | MIT            |
| initscripts               | 1.0     | Scripts for run level processing                              | GPLv2          |
| iproute2                  | 5.15.0  | Linux TCP/IP traffic control                                  | GPLv2+         |
| iptables                  | 1.8.7   | Linux TCP/IP firewall                                         | GPLv2+         |
| libcrypto                 | 1.1.1   | Crypto library                                                | Openssl+       |

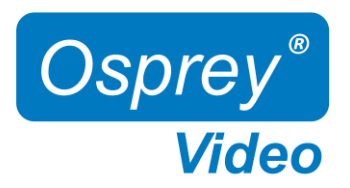

### Safety and Compliance

#### FCC Notice

The Osprey Talon has been tested and found to comply with the limits for a Class B digital device, pursuant to Part 15 of the FCC Rules. These limits are designed to provide reasonable protection against harmful interference in a residential installation. This equipment generates, uses and can radiate radio frequency energy and, if not installed and used in accordance with the instructions, may cause harmful interference to radio communications. However, there is no guarantee that interference will not occur in a particular installation. If this device does cause harmful interference to radio or television reception, the user is encouraged to try to correct the interference by one or more of the following measures:

•Reorient or relocate the receiving antenna.

•Increase the separation between the equipment and receiver.

•Connect the computer into an outlet on a circuit different from that to which the receiver is connected.

•Consult the dealer or an experienced radio/TV technician for help.

If the above measures are unsuccessful, please consult the dealer or manufacturer of your radio or television receiver or speak with an experienced Radio/TV technician.

Shielded Cables: Connections between this device and peripherals must be made using shielded cables in order to maintain compliance with FCC radio emission limits.

**Modifications:** Modifications to this device not approved by Osprey Video could void the authority granted to the user by the FCC to operate the device.

#### Product Disposal Information

Dispose of this product in accordance with local and national disposal regulations (if any), including those governing the recovery and recycling of waste electrical and electronic equipment (WEEE).

**RoHS Compliant:** Osprey Video is committed to compliance with the European directive on the Restriction of the Use of Certain Hazardous Substances in Electrical and Electronic Equipment, Directive 2002/95/EC, the RoHS directive.

Osprey Video 400 Gerault Rd Flower Mound, TX 75028 United States of America